# Step-by-step self-registration guide for Individuals

# • Self-registration link:

https://estm.fa.em2.oraclecloud.com/fscmUI/redwood/supplier-registration/register-supplier/register-supplier-verification?id=TUW16eK6qsD94MNMxATNMoYCOHny7FmchTkUZsdOqrAW4sy6L5xSAB033Q%3D%3D

### **Step 1: Fill in the information below:**

1. First and last name6. Select "Republic of Moldova"

2. "Individual" for Individual Consultant contracts 7. First name

3. See point 2 8. Last name

| Supplier Registration × +                                                                                 |                                                                                                    | - o                                                               |
|----------------------------------------------------------------------------------------------------|----------------------------------------------------------------------------------------------------|-------------------------------------------------------------------|
| C C https://estm.fa.em2.oraclecloud.com/fscmUI/faces/PrcPosRegisterSupplie                                | prcBuld=300000127715245&_afrLoop=17843234960355743&_afrWindowMode=0&_afrWindowId=null&                       | د_adf.ctrl-state=xkdhzow5e_1&_afrFS=16&_afrMT=scre A ۲۵ ۲۵ ۲≅ 🗃 😩 |
| QUANTUM                                                                                                   |                                                                                                    | Sign In                                                           |
| Register Supplier: Company Details                                                                        | 1 2 3 4 5 6 7 8<br>pany Contacts Addresses Business Bank Accounts Products and Questionnaire Review Services | Back Ne <u>x</u> t Save for Later Register Cancel                 |
| * Company Betty Anderson                                                                                  | D-U-N-S Numbe                                                                                                |                                                                   |
| * Supplier Type Individual V 3                                                                            | Taxpayer II                                                                                                  |                                                                   |
| Corporate Web Site                                                                                        | Tax Registration Numbe                                                                                       | ar IDNP 5                                                         |
| Attachments None +                                                                                        | Note to Approve                                                                                              | r                                                                 |
| Additional Information                                                                                    |                                                                                                    |                                                                   |
| * Country of Origin Republic of Moldova 🗸 6                                                               | Grantee Flag                                                                                                 | ·                                                                 |
| National Identifier                                                                                       | Gender                                                                                                    | ·                                                                 |
| Your Contact Information<br>Enter the contact information for communications regarding this registration. |                                                                                                    |                                                                   |
| * First Name Betty 7                                                                                      |                                                                                                    |                                                                   |
| * Last Name Anderson 8                                                                                    |                                                                                                    |                                                                   |
| * Email betty.anderson@mail.com 9                                                                         |                                                                                                    |                                                                   |
| * Confirm Email betty.anderson@mail.com 10                                                                |                                                                                                    |                                                                   |

4. Select "Republic of Moldova" 9. Email address

5. Enter IDNP from Identification Document 10. See point 9

#### **Step 2: Fill in the information below:**

- 11. Select the appropriate value
- 12. Type in phone number using the format from template
- 13. Tick-off "Administrative contact" for contact person who will be responsible for profile management

| Supplier Registration x +           |                                                                                                    |                                                              |                                                  |                |                          |                           |                          |                     |          | - 0            |
|-------------------------------------|----------------------------------------------------------------------------------------------------|--------------------------------------------------------------|--------------------------------------------------|----------------|--------------------------|---------------------------|--------------------------|---------------------|----------|----------------|
|                                     | scmUl/faces/PrcPosRegisterSupplier?prcBuld=3                                                                                                    | 00000127715245&_afrLoop=178432                               | 34960355743&_afrWindowN                          | ode=0&_afr     | Windowld=null&_          | adf.ctrl-state=xkdhzc     | w5e_1&_afrFS=16&_afrMT=s | icre A ti           | ¢<br>∩   | Gen In         |
| Register Supplier: Contacts         | Company Co<br>Details Co<br>Edit Contact: Betty Anderson                                                                                                    | 2 3 4<br>ontacts Addresses Business Business Classifications | 5 6<br>ank Accounts Products and Que<br>Services | (7)            | 8<br>Review              |                           | Back Negt                | Save for Later      | Register | <u>C</u> ancel |
| Actions ▼ View ▼ Format ▼ + Create  | Salutation Ms. V 11<br>* First Name Betty                                                                                                    | 7                                                            | Phone •                                          | • 00           | 00                       | 12                        | Administrative Requ      | uest User<br>ccount | Edit     | Delete         |
| Anderson, Betty<br>Columns Hidden 7 | * Last Name Anderson Job Title                                                                                                    | 8                                                            | Fax * Email betty and erso                       | m@mail.com     | 10                       |                           | 4                        | ✓<br>               | /        | ×              |
|                                     | Administrative contact 13                                                                                                    | ser account 14                                               |                                                  |                |                          |                           |                          |                     |          |                |
|                                     | Roles<br>Actions ▼ View ▼ Format ▼ X ■                                                                                                    | Freeze 🚔 Detach 🚽 Wrap                                       | 15                                               |                |                          |                           |                          |                     |          |                |
|                                     | Role     Description       Supplier Accounts Receivable Specialist     Manages invoices and payments for the supplier company. Primary tasks include submitting invoices as well as tracking in       Supplier Bidder     Sales representative from a potential supplier responsible for responding to requests for guide requests for proposal requests |                                                              |                                                  |                |                          |                           |                          |                     |          |                |
|                                     | Supplier Self Service Administrator                                                                                                    | Manages the profile information for the s                    | supplier company. Primary tasks i                | nclude updatir | ng supplier profile info | rmation and r 🖕           |                          |                     |          |                |
|                                     |                                                                                                    |                                                              |                                                  |                |                          | O <u>K</u> <u>C</u> ancel |                          |                     |          |                |

14. Provided the box from point 13 was selected, tick-off "Request user account"

15. Keep all the values listed in the "Roles" section

#### **Step 3: Fill in the information below:**

16. Type "MDA"

- 17. Type in legal address using the format from template
- 18. Type in name of city as stated in legal address

#### 20. Click on "Actions" button and select the person listed as administrative contact.

| Supplier Registration × +                                                                                                    |                      | - 0              |
|----------------------------------------------------------------------------------------------------|----------------------|------------------|
| C 🔂 https://estm.fa.em2.oraclecloud.com/fscmUI/faces/PrcPosRegisterSupplier?prcBuld=300000127715245&_afrLoop=17843234960355743&_afrWindowMode=0&_afrWindowId=null&_adf.ctrl-state=xkdhzow5e_1&_afrFS=16&_afrMT=scree                                                                                                    | A <sup>™</sup> tô t≞ | œ 🔋              |
| Image: Company Details       Company Contacts       Addresses       Business       Bank Accounts       Products and Questionnaire Review                                                                                                    |                      | Sign In          |
| Register Supplier: Addresses                                                                                                    | we for Later Registe | r <u>C</u> ancel |
| Address Name Address<br>MDA 11 Stefan cel Mare str,CHIS<br>Columns Hidden 3  Edit Address: MDA  Address Name MDA 16  Columns Hidden 3  Address Line 1  Stefan cel Mare str 17  Address Line 2  Address Line 2  Address Line 1  Stefan  Columns Hidden 3  Stefan  Columns Hidden 3  Stefan  Columns Hidden 4  Stefan  Columns Hidden 4  Stefan  Columns Hidden  Columns Hidden  Columns Hidden  Columns Hidden  Columns Hidden  Columns Hidden  Columns Hidden  Columns Hidden  Columns Hidden  Columns Hidden  Columns Hidden  Columns Hidden  Columns Hidden  Columns Hidden  Columns Hidden  Columns Hidden  Columns Hidden  Columns Hidde | Edit<br>Ing          | Delete           |
| 20<br>Name     Select and add contact from Step 2     Job Title     Email     Administrative<br>Contact     User Account       Anderson, Betty     betty anderson,     ✓     ✓     ✓                                                                                                    |                      |                  |
| Columns Hidden 4                                                                                                    |                      |                  |
| OK Cancel                                                                                                    |                      |                  |

19. Keep all three options selected

## Step 4: Fill in the information below:

21. Tick-off the box

| Supplier Registration x +                                                                                                |                    |            |             |                                 |             |                                         |            |                |                            |             |                    |                    |            | - 0     |
|----------------------------------------------------------------------------------------------------|--------------------|------------|-------------|---------------------------------|-------------|-----------------------------------------|------------|----------------|----------------------------|-------------|--------------------|--------------------|------------|---------|
| C C https://estm.fa.em2.oraclecloud.com/fscmUI/faces/PrcPosRegisterSuppl                                                 | lier?prcBulc       | l=30000012 | 7715245&_af | frLoop=17843234                 | 19603557438 | _afrWindowMode=                         | =0&_afrWir | indowld=null&_ | adf.ctrl-state=xkd         | hzow5e_1&_a | frFS=16&_afrMT=s   | cre A  ද්          | ο Σ≡       | œ 🙎     |
| QUANTUM                                                                                                    |                    |            |             |                                 |             |                                         |            |                |                            |             |                    |                    | $\square$  | Sign In |
| Register Supplier: Business Classifications                                                                              | Company<br>Details | Contacts   | Addresses   | Business Ban<br>Classification: | 5           | 6 7<br>oducts and Questionr<br>Services | naire Rev  | 8<br>eview     |                            |             | Back Novt          | Ravin For Lato     | r Dogietor | Cancol  |
| Register Supplier. Business Classifications                                                                              |                    |            |             |                                 |             |                                         |            |                |                            |             | Dack Ne <u>x</u> t | Save for Late      | Register   | Cancer  |
| Inter at least one business classification or select none applicable.      None of the classifications are applicable 21 |                    |            |             |                                 |             |                                         |            |                |                            |             |                    |                    |            |         |
| Actions View View Format View Format Freeze                                                                              |                    |            |             |                                 |             |                                         |            |                |                            |             |                    |                    |            |         |
| * Classification                                                                                                    |                    |            |             |                                 |             | Subclassificatio                        | on Certi   | tifying Agency | Other Certifying<br>Agency | Certificate | Start Date         | Expiration<br>Date | Attachment | s Notes |
| No data to display.                                                                                                    |                    |            |             |                                 |             |                                         |            |                |                            |             |                    |                    |            |         |
|                                                                                                    |                    |            |             |                                 |             |                                         |            |                |                            |             |                    |                    |            |         |
|                                                                                                    |                    |            |             |                                 |             |                                         |            |                |                            |             |                    |                    |            |         |
|                                                                                                    |                    |            |             |                                 |             |                                         |            |                |                            |             |                    |                    |            |         |
|                                                                                                    |                    |            |             |                                 |             |                                         |            |                |                            |             |                    |                    |            |         |
|                                                                                                    |                    |            |             |                                 |             |                                         |            |                |                            |             |                    |                    |            |         |
|                                                                                                    |                    |            |             |                                 |             |                                         |            |                |                            |             |                    |                    |            |         |
|                                                                                                    |                    |            |             |                                 |             |                                         |            |                |                            |             |                    |                    |            |         |
|                                                                                                    |                    |            |             |                                 |             |                                         |            |                |                            |             |                    |                    |            |         |
|                                                                                                    |                    |            |             |                                 |             |                                         |            |                |                            |             |                    |                    |            |         |

### **Step 5: Fill in the information below:**

- 22. Select bank name
- 23. Select bank branch
- 24. Type in account number
- 25. Type in IBAN (24 characters)
- 26. Select currency code

| <ul> <li>i popularità rigitativa i i i i i i i i i i i i i i i i i i</li></ul>                                                                                                    | 28. Select "Checking"                                       |                                                                                                    |
|----------------------------------------------------------------------------------------------------|-------------------------------------------------------------|----------------------------------------------------------------------------------------------------|
|                                                                                                    | Supplier Registration × +                                   |                                                                                                    |
|                                                                                                    | C A https://estm.fa.em2.oraclecloud.com/fscmUI/faces/PrcPos | sRegisterSupplier?prcBuld=300000127715245&_afrLoop=17843234960355743&_afrWindowMode=0&_afrWindowId=null&_adf.ctrl-state=xkdhzow5e_1&_afrFS=16&_afrMT=scre A 🏠 🎓 🗃 📳                                                                                                    |
| with with with with with with with with                                                                                                    | QUANTUM                                                     | Sign In                                                                                                    |
| Account Number       Create Bank Account number or IBAN unless account number or IBAN unless account NUMDER VIEW 24       Bank       Courrency       MDL • 26       Bank       Courrency       IBAN       Courrency       IBAN       IBAN       Courrency       IBAN       IBAN       I                                                                                                    | Register Supplier: Bank Accounts                            | Company Contacts Addresses Business Bank Products and Questionnaire Review Services Services Services Services Services Classifications Accounts Classifications Classifications Classificatications Classifications Classific |
| Account Number Columns Hidden 3     Columns Hidden 3     Column Number     Column Number     Column Number     Column Number     Column Number     Column Number     Column Number     Column Number     Column Number     Column Number <td>Actions 		 View 		 Format</td> <td>etach d Wrap</td>                                                                                                    | Actions 		 View 		 Format                                   | etach d Wrap                                                                                                    |
| Columns Hidden 8 Columns Hidden 8 Column | Account Number                                              | Enter account number of IDAN values account number in marked or required                                                                                                    |
| * Bank BC MOLOVA - AGROINDBANK SA • 22 Currency MOL • 26<br>* Branch BC MOLOVA - AGROINDBANK SA • 23<br>Account Number XX 24<br>Additional Information<br>Account Name MAIB MOL 27 Agency Location Code<br>Atternate Account Name Account Type Checking • 28<br>Account Suffix Bescription<br>Check Digits<br>Comments<br>Note to Approver<br>Create Another OK Cancel                                                                                                    | Columns Hidden 8                                            | * Country Republic of Moldova 4 IBAN XXX 25                                                                                                    |
| Image: Contract of the image: Contract of the image: Cont            |                                                             |                                                                                                    |
| Branch CC MULDUAL-AGROUNDBARK SA V 23<br>Account Number<br>Account Number<br>Account Nume MAIB MDL 27 Agency Location Code<br>Alternate Account Name Algency Location Code<br>Atternate Account Nume Agency Location Code<br>Atternate Account Suffix<br>Check Digits<br>Comments<br>Note to Approver<br>Create Another OK Cancel                                                                                                    |                                                             |                                                                                                    |
| Account Number XXX 24<br>Additional Information<br>Account Name MAIB MDL 27 Agency Location Code<br>Atternate Account Name Account Type Checking 28<br>Account Suffix Description<br>Check Digits<br>Comments<br>Note to Approver Create Another OK Cancel                                                                                                    |                                                             | Branch BC MOLDOVA-AGROINDBANK S.A. V 23                                                                                                    |
| Additional Information  Account Name MAIB MDL 27 Agency Location Code  Atternate Account Name Account Type Checking 28  Account Suffix Description  Comments  Note to Approver  Create Another OK Cancel                                                                                                    |                                                             | Account Number XXX 24                                                                                                    |
| Account Name MAIB MDL 27 Agency Location Code Atternate Account Name Account Type Checking 28 Account Suffix Description Check Digits Comments Note to Approver Create Another OK Cancel                                                                                                    |                                                             | Additional Information                                                                                                    |
| Altemate Account Name Account Type Checking v 28<br>Account Suffix Description<br>Check Digits<br>Comments<br>Note to Approver<br>Create Another OK Cancel                                                                                                    |                                                             | Account Name MAIB MDL 27 Agency Location Code                                                                                                    |
| Account Suffix Description Check Digits Comments Note to Approver Create Another OK Cancel                                                                                                    |                                                             | Alternate Account Name Account Type Checking V 28                                                                                                    |
| Check Digits Comments Note to Approver Create Another OK Cancel                                                                                                    |                                                             | Account Suffix Description                                                                                                    |
| Comments Note to Approver Create Another OK Cancel                                                                                                    |                                                             | Check Digits                                                                                                    |
| Comments Note to Approver Create Another OK Cancel                                                                                                    |                                                             |                                                                                                    |
| Note to Approver           Create Another         OK         Cancel                                                                                                    |                                                             | Comments                                                                                                    |
| Create Another OK Cancel                                                                                                    |                                                             | Note to Approver                                                                                                    |
| Create Another OK Cancel                                                                                                    |                                                             |                                                                                                    |
|                                                                                                    |                                                             | Create Another OK Cancel                                                                                                    |

27. Type in account name using the format from template

# Step 6: Choose "J - Services"

| C Intps://estm.ta.em2.oraclecloud.com/tscmUl/faces/PrcPosRegisterSupplier?prcBuld=30000012/715245&_afrLoop=17843234960355743&_afrWindowMode=0&_afrWindowId=null&_adf.ctrl-state=xkdhzow5e_1&_afrFS=16&_afrMT=scre A to the second second seco | <u>ن</u> |
|----------------------------------------------------------------------------------------------------|----------|
|                                                                                                    | Sign In  |
|                                                                                                    |          |
| Register Supplier: Products and Services Select and Add: Products and Services X<br>A Search Save for Later Register                                                                                                    | Cancel   |
| Actions View Format Esclect and Add Remove Category Name 29 Description                                                                                                    |          |
| Category Name     Search     Reset     Pescription                                                                                                    | Remove   |
| View View Format View Freeze Detach T to the Wrap                                                                                                    |          |
| Select Category Name Description                                                                                                    |          |
| A - Raw Materials, Chemicals, Paper, Fuel A - Raw Materials, Chemicals, Paper, Fuel                                                                                                    |          |
| 🗌 🕨 🎽 B - Industrial Equipment & Tools B - Industrial Equipment & Tools                                                                                                    | -        |
| C - Components & Supplies C - Components & Supplies                                                                                                    | (i)      |
| 🗋 D - Construction, Transportation & Facility Equipment & 🖞 D - Construction, Transportation & Facility Equipment & Supplies                                                                                                    |          |
| 📄 🕨 🎽 E - Medical, Laboratory & Test Equipment & Supplies & F E - Medical, Laboratory & Test Equipment & Supplies & Pharmaceuticals                                                                                                    |          |
| 📄 🕨 🎽 F - Food, Cleaning & Service Industry Equipment & Supt F - Food, Cleaning & Service Industry Equipment & Supplies                                                                                                    |          |
| G - Business, Communication & Technology Equipment - G - Business, Communication & Technology Equipment & Supplies                                                                                                    |          |
| 🗌 🕨 🎽 H - Defense, Security & Safety Equipment & Supplies 🛛 H - Defense, Security & Safety Equipment & Supplies                                                                                                    |          |
| 📄 🕨 🎽 I - Personal, Domestic & Consumer Equipment & Supplie I - Personal, Domestic & Consumer Equipment & Supplies                                                                                                    |          |
| J - Services J - Services                                                                                                    |          |
| Columns Hidden 1                                                                                                    |          |
| Apply OK Cancel                                                                                                    |          |

#### Step 7 (a): Upload National ID/ Passport

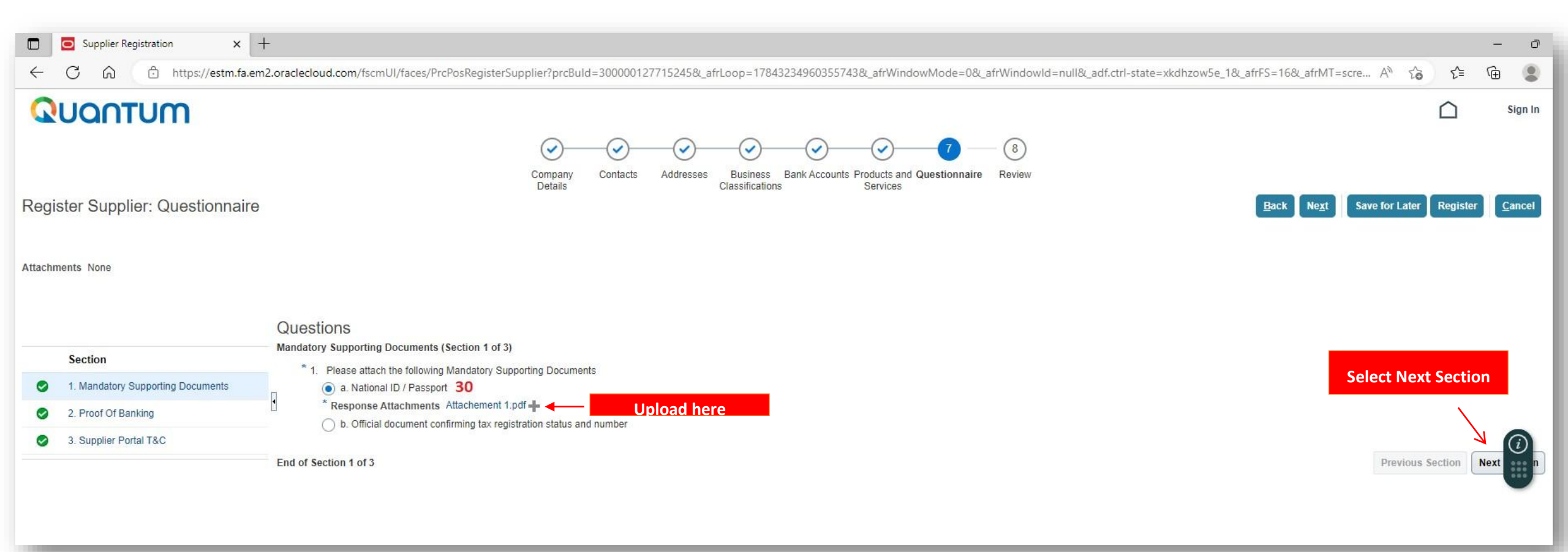

#### Step 7 (b): Upload Proof of Banking

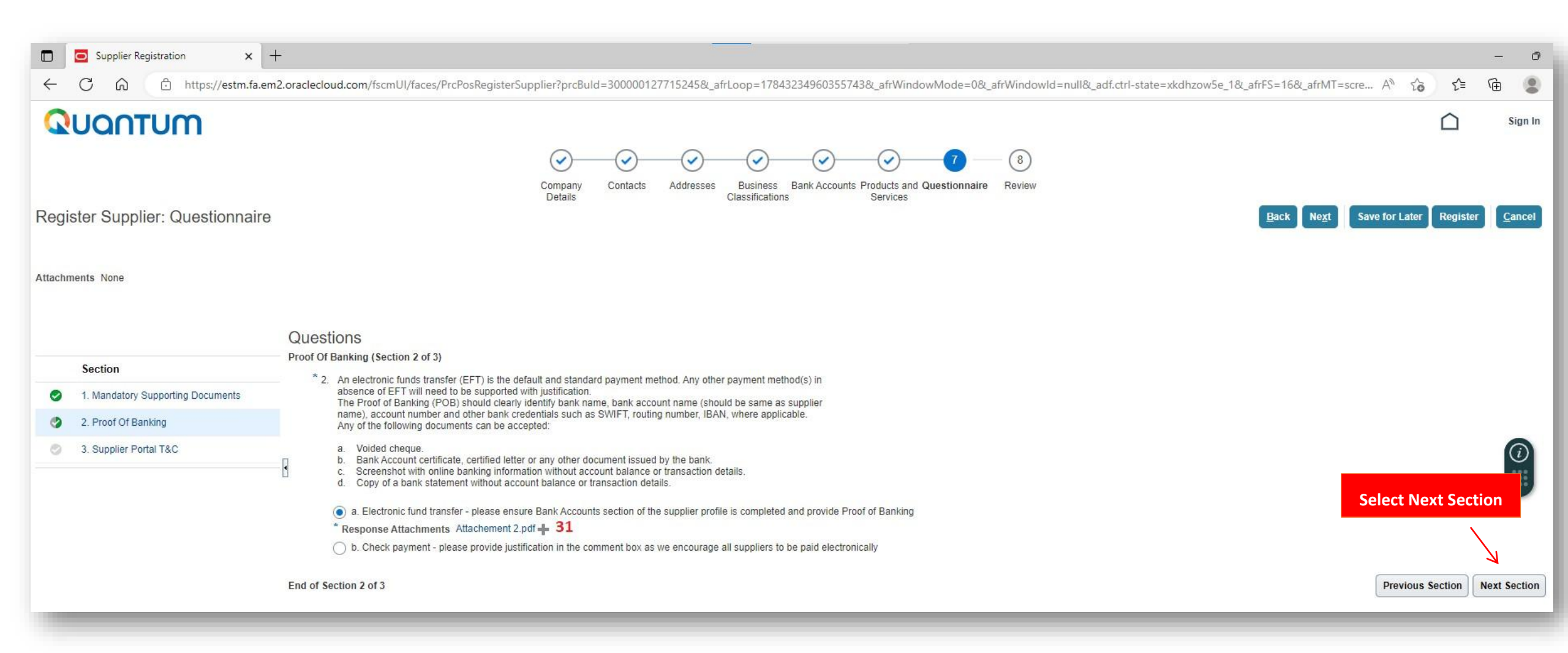

#### Step 7 (c): Select "Agreed"

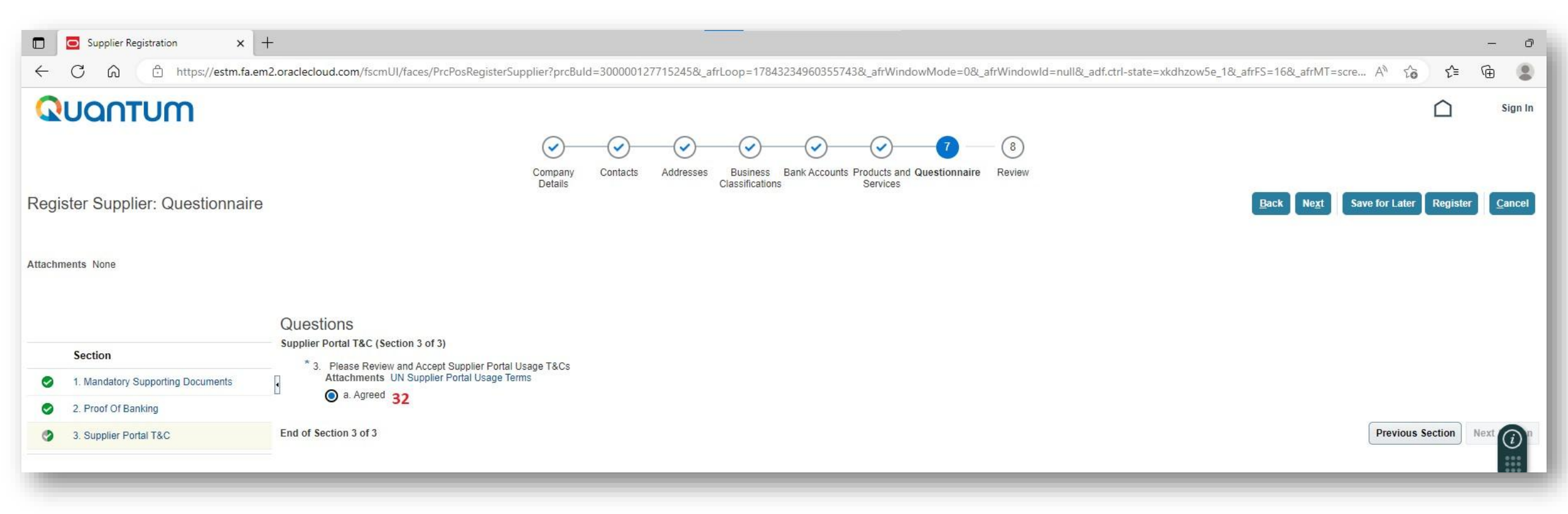

#### × + Supplier Registration Ð \_ https://estm.fa.em2.oraclecloud.com/fscmUl/faces/PrcPosRegisterSupplier?prcBuld=300000127715245&\_afrLoop=17843234960355743&\_afrWindowMode=0&\_afrWindowId=null&\_adf.ctrl-state=xkdhzow5e\_1&\_afrKT=scre... A Ē 6 ≨≣ (9 $\leftarrow$ C to QUANTUM Sign In ~ Business Bank Accounts Products and Questionnaire Review Company Contacts Addresses 33 Details Classifications Services Review Supplier Registration: Betty Anderson Back Save for Later Register Cancel Next **Company Details** Company Betty Anderson D-U-N-S Number Tax Organization Type Individual Tax Country Republic of Moldova Supplier Type Individual Taxpayer ID IDNP Corporate Web Site Tax Registration Number IDNP Note to Approver 1 Additional Information (i)Country of Origin Republic of Moldova Grantee Flag National Identifier Gender UNGM Vendor ID Attachments $+ \times$ Actions View \* File Name or URL Title Description Attached Date Category Attached By Type No data to display. Contacts View 🔻 Format 👻 🦷 Freeze 📓 Detach 🚽 Wrap Administrative **Request User** Name Job Title Email Details Contact Account 1 1 Anderson, Betty betty.anderson@mail.com Columns Hidden 7 Addresses Freeze Detach Wra View - Format -

#### Step 8: Review the submitted information and click Register